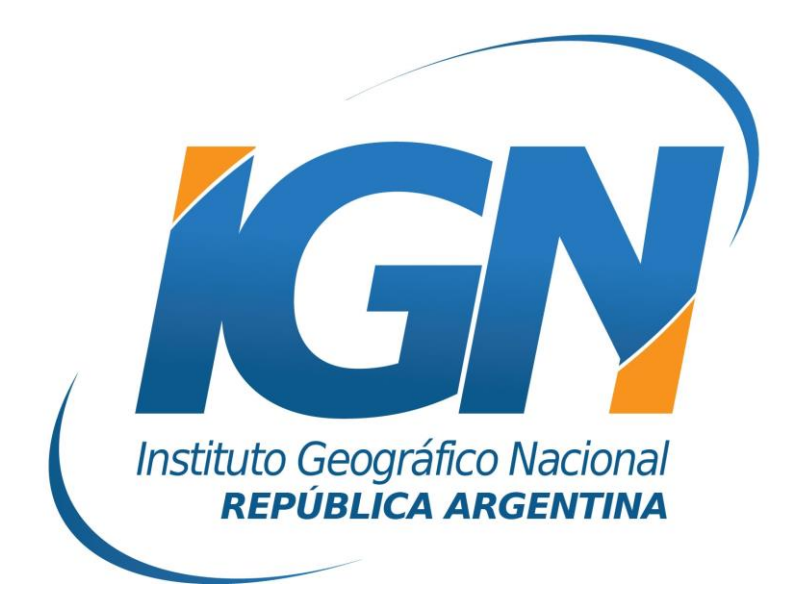

## Instructivo de Configuración de Controladoras con Topcon Magnet Field para el uso de RAMSAC-NTRIP

# Dirección de Geodesia Instituto Geográfico Nacional

## Introducción

El presente *Instructivo de configuración* tiene como finalidad detallar las operaciones y configuraciones necesarias para que un usuario de RAMSAC-NTRIP realice al utilizar controladoras GNSS que trabajan con Topcon Magnet Field.

Este *Instructivo* tiene además, el propósito de facilitar la labor del personal técnico que se inicia en la actividad, y que por lo tanto no posee un alto grado de experiencia en trabajos de esta índole.

La información para crear este documento fue suministrada por la empresa Geosistemas SRL.

## **Conexión a Internet**

Para proveer a la controladora de Internet, se podrá ingresar una SIMCard en la misma o bien utilizar el servicio de Wi-Fi del teléfono móvil.

Para esto último, debe seguir los siguientes pasos:

- A. Desde el teléfono móvil activar modo "Zona Wi-Fi portátil". Esto generará una señal Wi-Fi desde el teléfono móvil, la misma puede ser configurada con contraseña.
- B. Configuración Wi-Fi desde la controladora. Desde el menú Inicio del Windows Mobile de la controladora seguir los siguientes items:
  - I. Inicio
  - II. Configuración

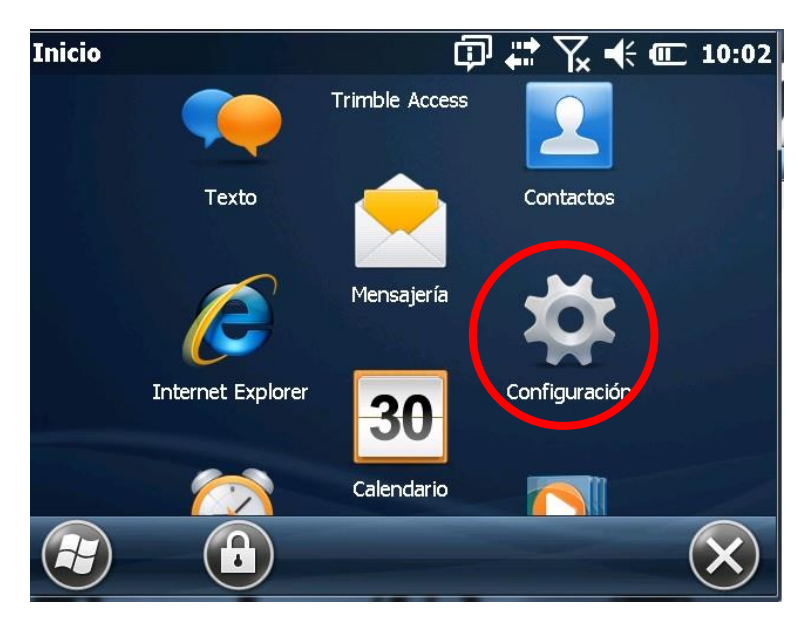

#### III. Conexiones

Instructivo de Configuración de Controladoras con Topcon Magnet Field para el uso de RAMSAC-NTRIP

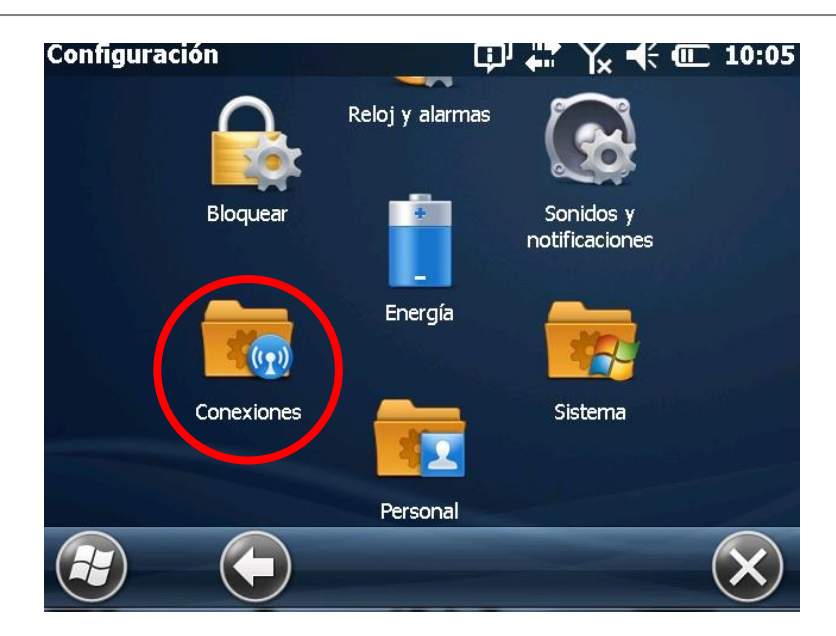

IV. Administrador de Conexiones inalámbricas

| Conexiones                         | Ģ             | ▣ # 🏹 🐔                       | <b>() 10:06</b> |
|------------------------------------|---------------|-------------------------------|-----------------|
| (1)                                |               |                               |                 |
| Administrador de<br>conexiones ina |               | Inscripción en<br>dominio<br> |                 |
| •                                  | Conexiones    |                               |                 |
| Transferir                         |               | USB a PC                      |                 |
|                                    | Trimble Radio |                               | and the second  |
|                                    |               |                               | $\mathbf{X}$    |

V. Activar Wi-fi y picar Menú.

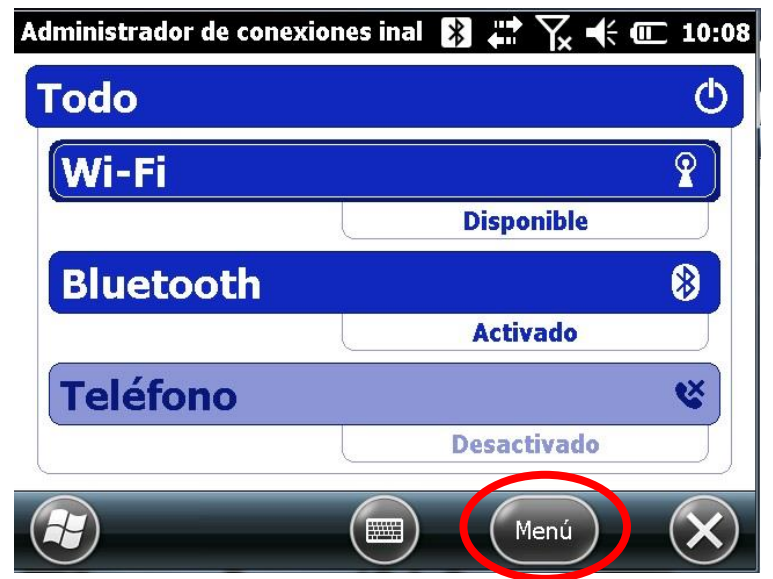

Instituto Geográfico Nacional – Dirección de Geodesia

### VI. Seleccionar Red disponible

Se desplegará un listado de redes Wi-Fi disponibles. Aquí deberá seleccionar la red portátil creada desde su teléfono móvil.

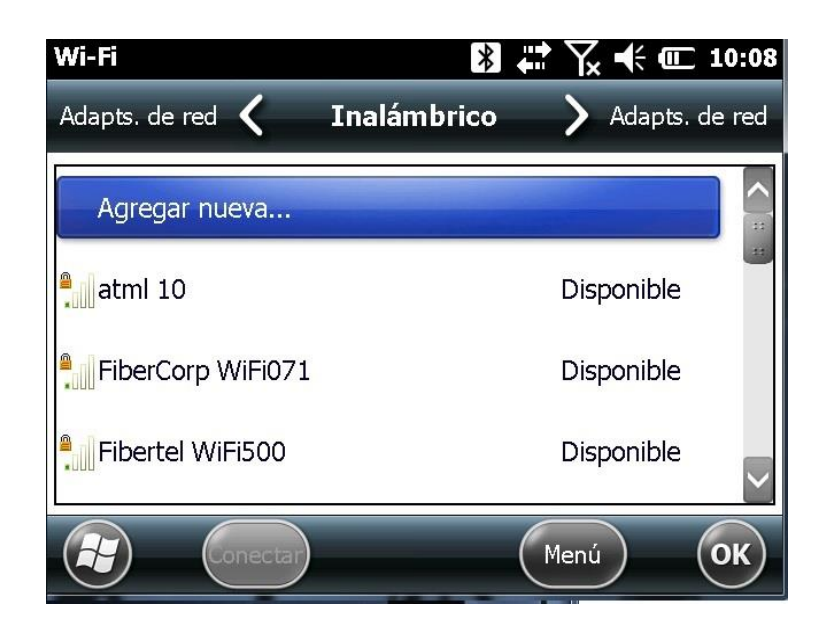

## **Iniciar Topcon Magnet Field**

Desde la aplicación Topcon Magnet Field, se seteará el levantamiento con NTRIP.

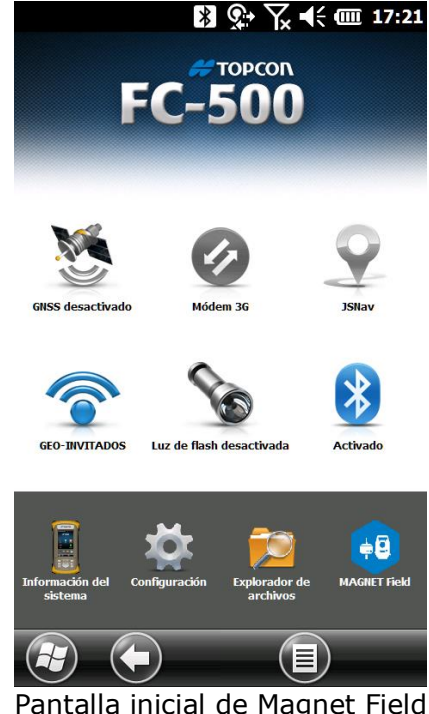

Pantalla inicial de Magnet Field

Para ello, se configurará: la conexión de red mediante la cual se recibirán las correcciones RTCM, el MountPoint que enviará las correcciones generadas en el Caster y el estilo de levantamiento NTRIP.

## 1. Configuración Wi-Fi del Topcon Magnet Field

Configurada la conexión de Internet a la controladora, se deberá configurar ahora la conexión Wi-Fi para recibir el streaming de datos desde el caster del IGN (RAMSAC-NTRIP).

- a. Para ello, deberá ingresar a la aplicación Topcon Magnet Field.
- b. Ingresar al ícono **GEO INVITADOS** y seleccionar la conexión creada con anterioridad.

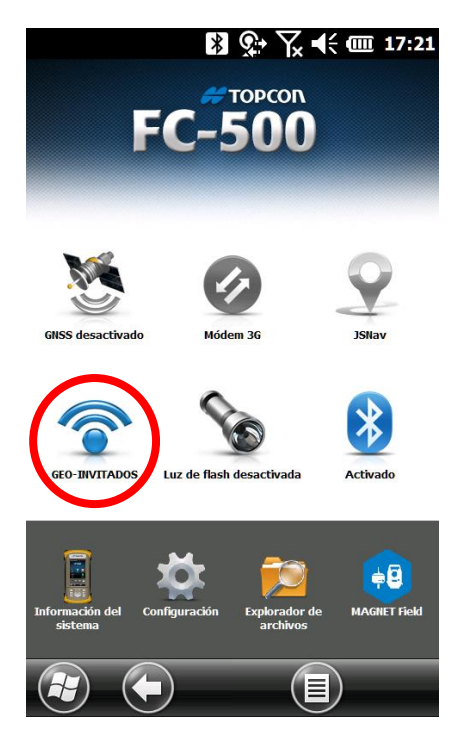

## 2. Configuración del Mountpoint

a. Ingresar en el ícono Configurar.

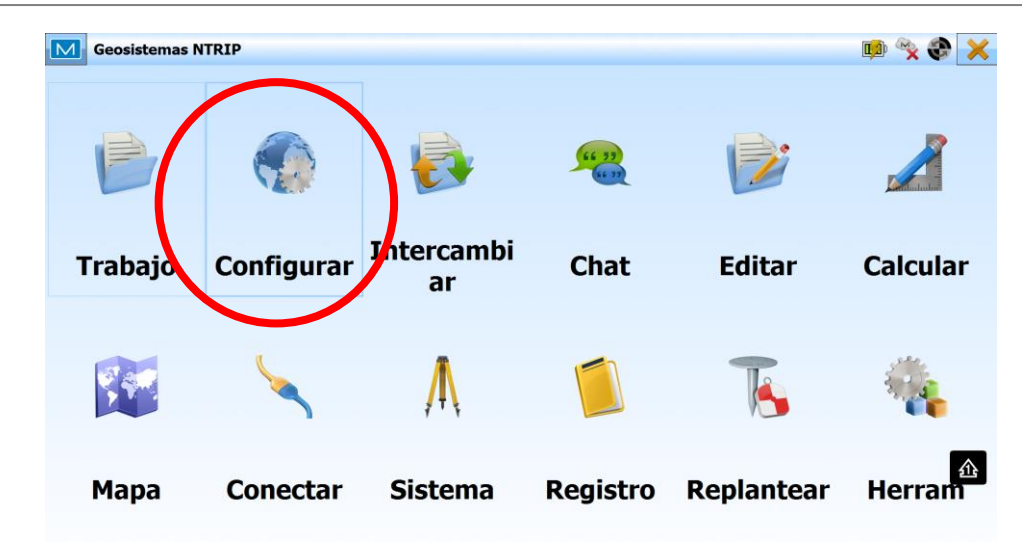

b. Registro

|   | Geosistemas N | ITRIP      |                   |            |          | 💷 🔦 🏈 🚮 |
|---|---------------|------------|-------------------|------------|----------|---------|
| ( |               | *          | <b>S</b>          | 9          | <b></b>  | +       |
|   | Registro      | Sist Coord | Global            | Copia seg. | Unidades | Mostrar |
|   | Ċ             |            | 6                 | 2          |          |         |
|   | Alarmas       | Códigos    | Inf.<br>Replanteo | Enterprise |          | 企       |

c. Configuración GNSS > **Seleccionar desde Librería** 

| Μ  | Config   | uración de Tra | bajo |               |                 |            |                |   |             |             |       | × |
|----|----------|----------------|------|---------------|-----------------|------------|----------------|---|-------------|-------------|-------|---|
| Co | onfigura | ción ET        |      |               |                 |            |                |   |             |             |       | ] |
| 1  | 🧕 M      | y Robotic Cop  | iar  |               |                 |            |                |   |             |             |       |   |
|    |          |                |      |               |                 |            | Editar         |   | Selecciona  | r desde Lib | rería |   |
| Co | onfigura | ción GNSS—     |      |               |                 |            |                |   |             |             |       |   |
|    | e Hi     | per V - Ntrip  |      |               |                 |            |                |   |             |             |       |   |
|    |          |                |      |               |                 |            | Editar         | K | Seleccional | r desde Lib | rería | > |
|    |          |                |      |               |                 |            |                |   |             |             |       | - |
|    |          |                | I    | Puede crear o | configuraciones | s nuevas e | en la Librería |   |             |             |       |   |
|    |          |                |      |               |                 |            |                |   |             |             | វា    | 3 |
|    |          |                |      |               |                 |            |                |   |             |             |       |   |

## d. **Anadir**

| Μ | Librería de Configuración |                |                 |            |        | $\checkmark$ | X |
|---|---------------------------|----------------|-----------------|------------|--------|--------------|---|
|   | s                         | eleccionar una | configuración a | a importar |        |              |   |
|   | Configuración             | Тіро           |                 |            |        |              | ŕ |
|   |                           |                |                 |            |        |              |   |
|   |                           |                |                 |            |        |              |   |
|   |                           |                |                 |            |        |              |   |
|   |                           |                |                 |            |        |              |   |
|   |                           |                |                 |            |        |              |   |
|   |                           |                |                 |            |        |              |   |
|   |                           |                |                 |            |        |              |   |
|   |                           |                |                 |            |        |              | - |
|   |                           | в              | orrar           | Editar     | Añadir |              |   |
|   |                           |                |                 |            |        |              |   |

e. Complete con la siguiente información > Siguiente

| Configuración |                 | <ul><li>✓ X</li></ul> |
|---------------|-----------------|-----------------------|
| Nom.          | Hiper V - Ntrip |                       |
| Тіро          | Red RTK         |                       |
| Correcciones  | Base Única      | ▼                     |
| Protocolo     | NTRIP 2.0/1.0   | ▼                     |
|               |                 |                       |
|               |                 |                       |
|               |                 |                       |
|               |                 | Siguiente >>          |

f. Seleccione el fabricante > **Siguiente** 

| eceptor         |        |
|-----------------|--------|
| Modo Simulación | n      |
| Móvil           |        |
| Fabricante      | Topcon |
|                 |        |
|                 |        |
|                 |        |
|                 |        |
| Post Procesando |        |
| Post Procesando |        |
| Post Procesando |        |

g. Configure el Modelo de Receptor > **Siguiente** 

| Receptor Rover  |           |          |           | $\checkmark$ | × |
|-----------------|-----------|----------|-----------|--------------|---|
| Decodificador   | Bluetooth |          |           | -            |   |
| Modelo Receptor | HiPer V   |          |           | •            |   |
| Número Serie    |           |          | ]         |              |   |
| Máscara Elev.   | 13        | deg      |           |              |   |
|                 |           |          |           |              |   |
|                 |           |          |           |              |   |
|                 |           |          |           |              |   |
| Antena          | HiPer V   |          |           | -            |   |
| T Alt Antena    | 2.000     |          | m         |              |   |
| Periféricos     |           | << Atrás | Siguiente | >>           |   |

*h.* Complete la siguiente información, tildar **Terminal** > **Siguiente** 

| Rover Radio |                      |          | <ul><li>✓ X</li></ul> |
|-------------|----------------------|----------|-----------------------|
| Conectar    | a CReceptor          | Terminal |                       |
| Тіро        | Módem Interno        |          | Y                     |
| Modelo      | Conexión de Red Exis | stente   | Y                     |
|             |                      |          |                       |
|             |                      |          |                       |
|             |                      |          |                       |
|             |                      |          |                       |
|             |                      |          |                       |
|             |                      |          |                       |
|             |                      | << Atrás | 企<br>Siguiente >>     |

i. Configuración de Caster. En vuestro caso RAMSAC NTRIP

| Μ | Dirección Internet                                                                                                    | <ul><li>✓</li></ul> |
|---|----------------------------------------------------------------------------------------------------|---------------------|
|   | Info Internet<br>Lista de direcciones<br>IGN (ntrip.ign.gob.ar;2101)<br>Dirección ntrip.ign.gob.ar;2101<br>Etiqueta IGN<br>Borrar Añadir nuevo |                     |
|   | Usar GPUID << Atrás Siguiente                                                                                                    | >>                  |

| Reg. Info |                                      | < X |
|-----------|--------------------------------------|-----|
| Crede     | enciales                             |     |
| ID        | D Usuario del Cliente                |     |
| Cor       | ontraseña del Cliente                |     |
|           | Mantener credenciales con el trabajo |     |
|           |                                      |     |
|           |                                      |     |
|           | << Atrás Siguiente >>                |     |

- i) La dirección IP corresponde al dominio <u>ntrip.ign.gob.ar</u> en el puerto 2101.
- ii) El nombre de usuario corresponde al registrado en el formulario de la página web con su respectiva contraseña (<u>http://www.ign.gob.ar/NuestrasActividades/Geodesia/RamsacNtrip/ Registro</u>).

Para continuar con las configuraciones seleccione la opción *Siguiente* 

#### 3. Configuración de estilo de levantamiento NTRIP.

a. Se deberán configurar los parámetros de acuerdo a las imágenes

| Seleccione punto | <b>B</b>                   |  |
|------------------|----------------------------|--|
| WGS84(m)         | 0°00'00.00000"             |  |
| Lon              | 0°00'00.00000"             |  |
| h Elipsoidal     | 0.000                      |  |
| Remind when con  | necting to VRS mount point |  |
|                  |                            |  |

| Cap C                                                                                  | Cont                        |                |                                                                                                    |                       |
|----------------------------------------------------------------------------------------|-----------------------------|----------------|----------------------------------------------------------------------------------------------------|-----------------------|
| So                                                                                     | lución                      | Sólo Fijo      |                                                                                                    | <b>~</b>              |
| M                                                                                      | étodo                       | Por Dist Horiz |                                                                                                    | <b>_</b>              |
| _                                                                                      |                             | 15.000         |                                                                                                    |                       |
| In                                                                                     | terv.                       | 15.000         | m                                                                                                    |                       |
|                                                                                        |                             |                |                                                                                                    |                       |
|                                                                                        |                             |                |                                                                                                    |                       |
|                                                                                        |                             |                |                                                                                                    |                       |
|                                                                                        |                             |                |                                                                                                    |                       |
|                                                                                        |                             |                | << Atrás                                                                                                    | Siguiente >>          |
|                                                                                        |                             |                |                                                                                                    |                       |
|                                                                                        |                             |                |                                                                                                    |                       |
| evantamiento                                                                           |                             |                |                                                                                                    | •                     |
| evantamiento                                                                           |                             |                | _ <b></b> Rápido                                                                                                    |                       |
| evantamiento<br>Exacto<br>Solución                                                     |                             |                | ✓ Rápido<br>Solución                                                                                                    |                       |
| evantamiento<br>✓ Exacto<br>Solución<br>Sólo Fijo                                      |                             | •              | ✓ Rápido<br>Solución<br>Sólo Fijo                                                                                                    | •                     |
| evantamiento  Exacto Solución Sólo Fijo Medir Continua                                 | damente                     |                | <ul> <li>✓ Rápido</li> <li>Solución</li> <li>Sólo Fijo</li> <li>Promedio</li> </ul>                                                  | <b>1</b>              |
| evantamiento Exacto Solución Sólo Fijo Medir Continua Promedio                         | damente                     | <b>•</b>       | <ul> <li>✓ Rápido</li> <li>Solución</li> <li>Sólo Fijo</li> <li>Promedio</li> </ul>                                                  |                       |
| evantamiento  Exacto Solución Sólo Fijo Medir Continua Promedio                        | damente                     | 3              | <ul> <li>✓ Rápido</li> <li>Solución</li> <li>Sólo Fijo</li> <li>Promedio</li> <li>Precisión (m)</li> </ul>                           | 1                     |
| evantamiento Exacto Solución Sólo Fijo Medir Continua Promedio Precisión (m)           | damente                     | 3              | <ul> <li>Rápido</li> <li>Solución</li> <li>Sólo Fijo</li> <li>Promedio</li> <li>Precisión (m)</li> <li>HRMS</li> </ul>               | <b>1</b><br>0.0150    |
| evantamiento Exacto Solución Sólo Fijo Medir Continua Promedio Precisión (m) HRMS      | damente<br>0.0150           | 3              | <ul> <li>Rápido</li> <li>Solución</li> <li>Sólo Fijo</li> <li>Promedio</li> <li>Precisión (m)</li> <li>HRMS</li> <li>VRMS</li> </ul> | 1<br>0.0150<br>0.0300 |
| evantamiento Exacto Solución Sólo Fijo Medir Continua Promedio Precisión (m) HRMS VRMS | damente<br>0.0150<br>0.0300 | 3              | <ul> <li>Rápido</li> <li>Solución</li> <li>Sólo Fijo</li> <li>Promedio</li> <li>Precisión (m)</li> <li>HRMS</li> <li>VRMS</li> </ul> | 1<br>0.0150<br>0.0300 |
| evantamiento Exacto Solución Sólo Fijo Medir Continua Promedio Precisión (m) HRMS VRMS | damente<br>0.0150<br>0.0300 | 3              | <ul> <li>Rápido</li> <li>Solución</li> <li>Sólo Fijo</li> <li>Promedio</li> <li>Precisión (m)</li> <li>HRMS</li> <li>VRMS</li> </ul> | 1<br>0.0150<br>0.0300 |

b. Para finalizar presionar en la tilde verde Mai, que lo llevará de regreso al inicio

| Configuración de Trabajo                          |       | (O)×                       |  |  |  |  |  |  |  |
|---------------------------------------------------|-------|----------------------------|--|--|--|--|--|--|--|
| y Robotic Copiar                                  |       |                            |  |  |  |  |  |  |  |
|                                                   | Edita | Seleccionar desde Librería |  |  |  |  |  |  |  |
| -Configuracion GNSS                               |       |                            |  |  |  |  |  |  |  |
|                                                   | Edita | Seleccionar desde Librería |  |  |  |  |  |  |  |
| Puede crear configuraciones nuevas en la Librería |       |                            |  |  |  |  |  |  |  |
|                                                   |       | _                          |  |  |  |  |  |  |  |

### 4. Levantamiento con NTRIP

Una vez creado el perfil de levantamiento, procederemos a realizar la conexión para trabajar con la corrección en tiempo real. Con el receptor encendido y la controladora conectada a la Zona WiFi de su celular, siga los siguientes pasos:

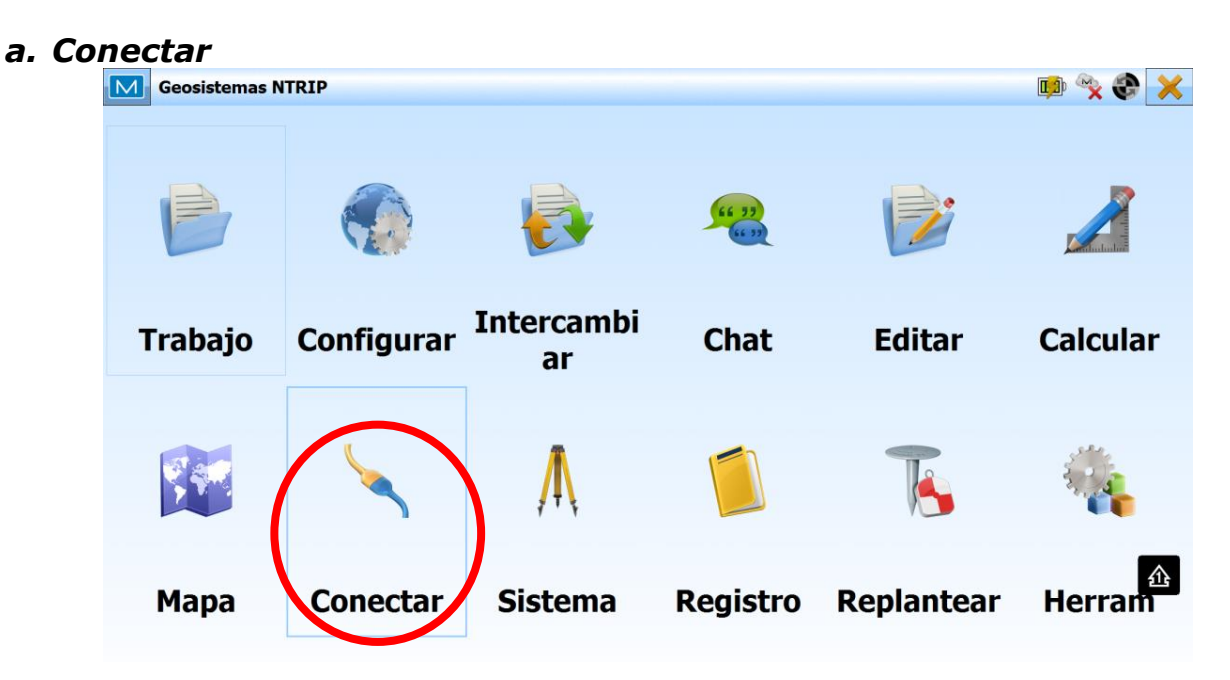

**b.** Utilizar el perfil NTRIP creado anteriormente, tildando la opción **GNSS** y luego apretar **Conectar** 

| Co           | nexiones           |                      | × 6   |
|--------------|--------------------|----------------------|-------|
| General      | Enterprise         |                      |       |
|              | Hybrid Position    | ng™                  |       |
| <b>⊺Tipo</b> | Dispositivo        |                      | <br>  |
| C            | ET                 | My Robotic Copiar    | <br>8 |
|              | GNSS               | Hiper V - Ntrip      | <br>8 |
|              |                    |                      |       |
|              |                    |                      |       |
|              | 🛚 Conectar al últi | no dispositivo usado |       |
| •            | 🛚 Mensaje para c   | nexión al inicio     |       |
|              |                    |                      |       |
|              |                    | Conectar             |       |

c. Una vez seleccionado el tipo de dispositivo como se muestra anteriormente, volverá automáticamente a la pantalla conexiones como se muestra a continuación. Allí seleccionar la solapa **Network** y tildar **Solicitar Puntos Accesos**.

|            | Conexiones<br>General Enterplace Network                                               | × -   | 1 |
|------------|----------------------------------------------------------------------------------------|-------|---|
|            | Solicitando Puntos Acceso                                                              |       |   |
|            | Conexión Caster NTRIP                                                                  |       |   |
| <b>j</b> _ | IGN (ntrip.ign.gob.ar:2101)                                                            |       | T |
|            | CHOY-v3.0;Chivilcoy, Buenos Aires (CHOY-v3.0);0;-34.89;-60.01;GPS+GLO;ARG;2;RTCM 3.0;1 | -54   |   |
|            | Desconectar del caster                                                                 | ^     |   |
|            | Parar                                                                                  | ectar | 企 |

- j. Solicitará seleccionar un punto de acceso o mountpoint. Para ello, debemos seleccionar en el menú desplegable, como lo indica la flecha.
- ii. Seleccione la estación de referencia (mountpoint) > Conectar

|     | _                                                                                                    |
|-----|----------------------------------------------------------------------------------------------------|
| Gen | FEDE-v3.0;Federal, Entre Rios (FEDE-v3.0);0;-30.95;-58.78;GPS;ARG;2;RTCM 3.0;1004(1),1006(10),1008(10),1012(1),:<br>FOSA-v2.3;Formosa, Formosa (FOSA-v2.3);0;-26.19;-58.17;GPS+GL0;ARG;2;RTCM 2.3;1(1),3(10),18(1),19(1),22(10);0<br>FOSA-v3.0;Formosa, Formosa (FOSA-v3.0);0;-26.19;-58.17;GPS+GL0;ARG;2;RTCM 3.0;1004(1),1006(10),1008(10),101<br>GGUA-v2.3;Gualeguay, Entre Rios (GGUA-v2.3);0;-33.15;-59.31;GPS+GL0;ARG;2;RTCM 2.3;1(1),3(10),18(1),19(1),22(1<br>GGUA-v3.0;Gualeguay, Entre Rios (GGUA-v3.0);0;-33.15;-59.31;GPS+GL0;ARG;2;RTCM 2.3;1(1),3(10),18(1),19(1),22(1<br>GGUA-v2.3;Villaguay, Entre Rios (GUAY-v2.3);0;-31.87;-59.02;GPS+GL0;ARG;2;RTCM 2.3;1(1),3(10),18(1),19(1),22(10<br>GUAY-v3.0;Villaguay, Entre Rios (GUAY-v3.0);0;-31.87;-59.02;GPS+GL0;ARG;2;RTCM 3.0;1004(1),1006(10),1008(10),1<br>GM1-v2.3;CABA IGN (IGM1-v2.3);0;-34.57;-58.44;GPS+GL0;ARG;2;RTCM 3.0;1004(1),100(10),1008(10),1012(1),10<br>IGM1-v3.0;CABA IGN (IGM1-v3.0);0;-34.57;-58.44;GPS+GL0;ARG;2;RTCM 3.0;1004(1),1006(10),1008(10),1012(1),10<br>IGM1-v3.2;CABA IGN (IGM1-v3.2);0;-34.57;-58.44;GPS+GL0;ARG;2;RTCM 3.0;1004(1),1006(10),1008(10),1012(1),10                                                                                                    |
|     | JBAL-v2.3;Alberdi, Tucuman (JBAL-v2.3);0;-27.58;-65.62;GPS+GLO;ARG;2;RTCM 2.3;1(1),3(10),18(1),19(1),22(10);0;1                                                                                                    |
|     | JBAL-v3.0;Alberdi, Tucuman (JBAL-v3.0);0;-27.58;-65.62;GPS+GL0;ARG;2;RTCM 3.0;1004(1),1006(10),1008(10),1012                                                                                                    |
|     | JCHL-v2.3:San Jose de Jachal, San Juan (JCHL-v2.3):0:-30.23:-68.73:GPS+GL0:ARG:2:RTCM 2.3:1(1).3(10).18(1).19(1                                                                                                    |
|     | ICHI - v3 0:San Jose de Jachal San Juan (ICHI - v3 0):0:-30 23:-68 73:GPS+GI 0:ARG:2:RTCM 3 0:1004(1) 1006(10) 100                                                                                                    |
|     | WGO.v2 2: Joan Josef C. Saltal, Saltal, Salta Salta (WGO.v2 2) (0) - 55 12: 64 12: GDS - 61 0: ADG: 2: PTCM 2 2: 111 2(11) 2(11) 12(11) 2(11) 2( |
|     | JVGO-V2.5, JOAQUIII V GOIZAIEZ, Saita (JVGO-V2.5), (J-2512, -04.12, GP3+GLO, ARG, 2, RTCH 2.5, 1(1), 5(10), 10(1), 15(1), 2                                                                                                    |
|     | JVG0-V3.0; Joaquin V Gonzalez, Sala (JVG0-V3.0);0;-25.12;-04.12;GP5+GL0;ARG;2;K1CM 3.0;1004(1),1008(10),1008(1                                                                                                    |
|     | LARJ-V2.3;La Rioja, La Rioja (LARJ-V2.3);U;-29.41;-66.85;GPS+GLO;ARG;2;RTCM 2.3;1(1),3(10),18(1),19(1),22(10);U;                                                                                                    |
|     | IGM1-v3.2;CABA IGN (IGM1-v3.2);0;-34.57;-58.44;GPS+GLO;ARG;2;RTCM 3.2;1004(1),1006                                                                                                    |
|     | Desconectar del caster                                                                                                    |
|     |                                                                                                    |
|     | Parar Conectar                                                                                                    |

iii. Para verificar la correcta conexión dirigirse al *Menú Principal >* **Sistema > Estado**.

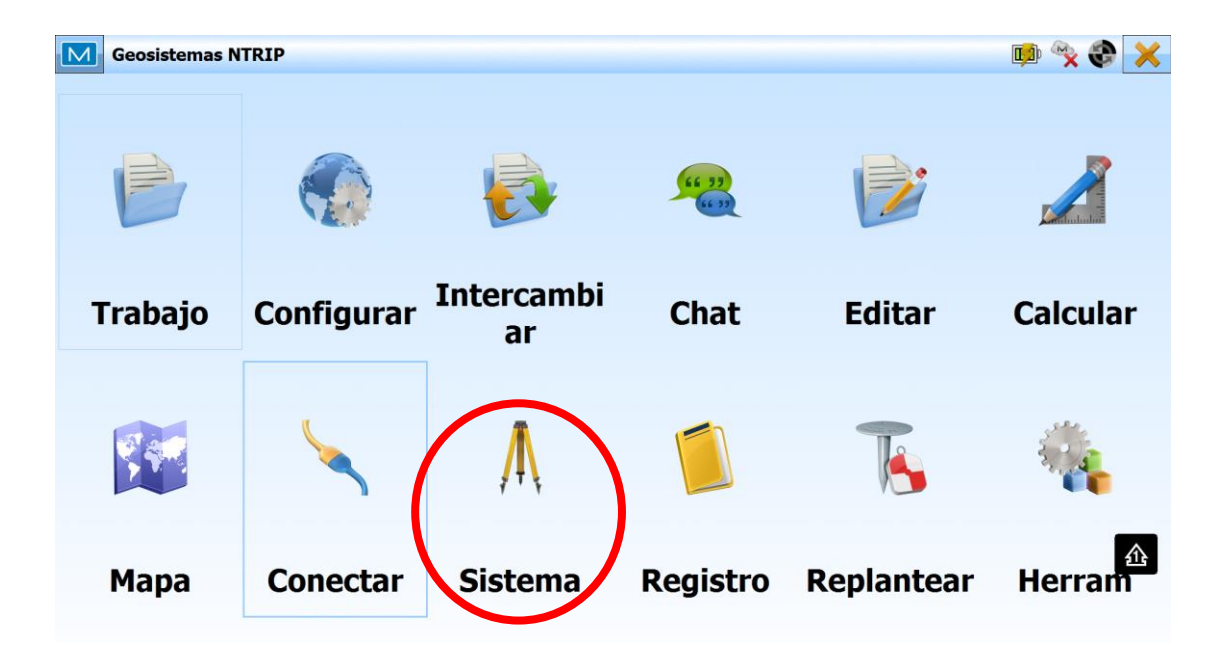

Instructivo de Configuración de Controladoras con Topcon Magnet Field para el uso de RAMSAC-NTRIP

| M     | Est | ado    |      |          |          |         |       |         |       |         |   |       |       |        |    | <b>,</b> | 1 |
|-------|-----|--------|------|----------|----------|---------|-------|---------|-------|---------|---|-------|-------|--------|----|----------|---|
| Posic | ión | Sister | na ( | Gráficos | s de dis | persión | SV    | 5       |       |         |   |       |       |        |    |          |   |
|       | ar  | 29     |      | *        | 29       |         |       |         |       |         |   |       | Local | 17:42: | 32 |          |   |
|       |     |        |      |          |          |         |       |         |       |         |   |       | Fijo  |        |    |          |   |
|       |     |        | Cua  | dícula:  | Argent   | tina-PO | SGAR  | Zone6   | WGS84 | ] (m) — |   |       |       |        | 7  |          |   |
|       |     |        |      |          | Nort     | te      | (     | 5191912 | .359  |         |   |       |       |        |    |          |   |
|       |     |        |      |          | Este     |         | (     | 5303596 | .319  |         |   |       |       |        |    |          |   |
|       |     |        |      |          | z        |         | t     | 14.999  |       |         |   |       |       |        |    |          |   |
|       |     |        |      |          |          |         |       |         |       |         |   |       |       |        |    |          |   |
|       | ×   | PD     | ОР   | 1.       | 778      | 1       | н     | 0.121   |       | m       | v | 0.190 |       | m      |    |          | 企 |
|       |     |        |      |          | Di       | st Base | (m) 1 | 11.195  |       |         |   |       |       |        |    |          |   |

Para mayor información contactarse a <u>ramsac@ign.gob.ar</u>